# HELP Brity Messenger (Desktop)

| Contents |  |
|----------|--|
|----------|--|

### Chapter I. Installation

 1. Install
 p.3

 2. Uninstall
 p.4

### Chapter **II**. Main Features

| 1. | Sign in            | p.5  |
|----|--------------------|------|
| 2. | Contacts           | p.6  |
| 3. | Searching contacts | p.7  |
| 4. | Chat               | p.8  |
| 5. | Settings           | p.9  |
| 6. | Detail Profile     | p.10 |

## Chapter III. Chat Features

| 1. | Entering message / Emoticons / Quick Response               | p.11 |
|----|-------------------------------------------------------------|------|
| 2. | Reply / Recall / Important Messages                         | p.12 |
| 3. | Inviting chat partners                                      | p.13 |
| 4. | Participants List / Delegating leadership / Removing member | p.14 |
| 5. | Other chat related features                                 | P.15 |

#### Chapter IV. Video chat

| 1. | Start Video chat       | p.16 |
|----|------------------------|------|
| 2. | Video chat             | p.17 |
| 3. | Share my screen        | p.18 |
| 4. | View the shared screen | p.19 |

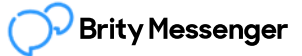

# HELP Brity Messenger (Desktop)

# Contents

## **Chapter V. Options**

| Ch | apter VI. Service Desk |      |
|----|------------------------|------|
| 7. | Device                 | p.26 |
| 6. | Video chat             | p.25 |
| 5. | Message                | p.24 |
| 4. | Contacts               | p.23 |
| 3. | Notification           | p.22 |
| 2. | Display / Skin         | p.21 |
| 1. | Default settings       | p.20 |
|    |                        |      |

| 1. | Notice | p.27 |
|----|--------|------|
| 2. | Q&A    | p.28 |

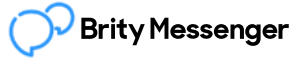

## 1. Install

Run the BrityMessenger\_Setup.exe

| 💿 Brity Messenger setup | X                                                                                                    |  |
|-------------------------|----------------------------------------------------------------------------------------------------|--|
| $\mathcal{O}$           | Welcome to the Brity<br>Messenger Setup wizard<br>This wizard will guide you through the installation of<br>Brity Messenger.<br>It is recommended that you close all other applications<br>before starting Setup. This will make it possible to update<br>relevant system files without having to reboot your<br>computer. |  |
| Brity Messenger setup   | Install Cancel<br>- Cancel<br>Completing the Brity                                                                                                    |  |
| $\mathcal{O}$           | Messenger Setup Wizard<br>Brity Messenger has been installed on your computer.<br>Click Finish to dose this wizard.                                                                                                    |  |
|                         | < Back <b>Finish</b> Cancel                                                                                                    |  |

 When Brity Messenger is running, you can find the Brity Messenger icon on the task bar at the bottom of the screen.

## 2. Uninstall

Control Panel > Uninstall a program > Brity Messenger

| O Pr         | ograms and Features                                                                |             |                                                                      |              | —                       |            | ×       |
|--------------|------------------------------------------------------------------------------------|-------------|----------------------------------------------------------------------|--------------|-------------------------|------------|---------|
| $\leftarrow$ | → 👻 个 🖸 « All Contro                                                               | Panel Items | <ul> <li>Programs and Features</li> </ul>                            | ~ Ū          | Search Programs an      | d Features | ٩       |
| Co           | ontrol Panel Home                                                                  | Unins       | tall or change a program                                             |              |                         |            |         |
| Vie          | Control Panel Home<br>View installed updates<br>Turn Windows features on or<br>off | To unin     | stall a program, select it from the list and then                    | click Uninst | all, Change, or Repair. |            |         |
| 🌎 Tu         | ırn Windows features on or                                                         |             |                                                                      |              |                         |            |         |
| of           | f                                                                                  | Organize 🔻  | •                                                                    |              |                         |            | ?       |
|              |                                                                                    | Name        | ^                                                                    | Publisher    |                         | Install    | ed Or 🖊 |
|              |                                                                                    | 🕞 Brity M   | essenger                                                             | Samsung S    | SDS Co., Ltd            | 3/17/2     | 020     |
|              | D                                                                                  | ouble Click |                                                                      |              |                         |            |         |
|              |                                                                                    | <           |                                                                      |              |                         |            | >       |
|              |                                                                                    | õ           | Currently installed programs Total size: 0<br>131 programs installed | 6.54 GB      |                         |            |         |

• You can select and uninstall Brity Messenger on the program list in the control panel.

All conversation data saved on the PC will be deleted once Brity Messenger is removed. If you reinstall the messenger, you can view only the most recent conversations stored on the server.

# Brity Messenger (Desktop)

## 1. Sign in

Sign in

| 3              |                        |             |    |                 |
|----------------|------------------------|-------------|----|-----------------|
| Brity Messenge | r                      | * _ =       | ×  | Г               |
|                |                        |             | b. | Pa              |
|                |                        |             | с. | Si              |
|                |                        |             | d. | Fi              |
| $\sim$         | Rrity Mass             | enger       | e. | R               |
|                | Difty Mess             | beliger     | f. | la              |
|                | Version : 1.0.2006.151 | 6           | g. | <b>R</b> i<br>m |
|                |                        |             |    |                 |
| Ь              |                        |             |    |                 |
| C              | Sign in                |             |    |                 |
|                | d Find Password        | ~           |    |                 |
| e Remember I   | D                      | f English 👻 |    |                 |
| g Run messen   | ger on PC startup      | English     |    |                 |
|                |                        | 한국어         |    |                 |
|                |                        |             |    |                 |
|                |                        |             |    |                 |
|                |                        |             |    |                 |
|                |                        |             |    |                 |
|                |                        |             |    |                 |

- **ID** : Input ID.
- **b. Password** : Input Password.
- c. Sign in : Sign in Brity Messenger.
- d. Find Password : Find Password.
- e. Remember ID : Remember Brity ID.
- f. language : Set Brity language.
- g. Run messenger on PC startup : Run Brity messenger on every PC startup.

## 2. Contacts

Main Window > Contacts

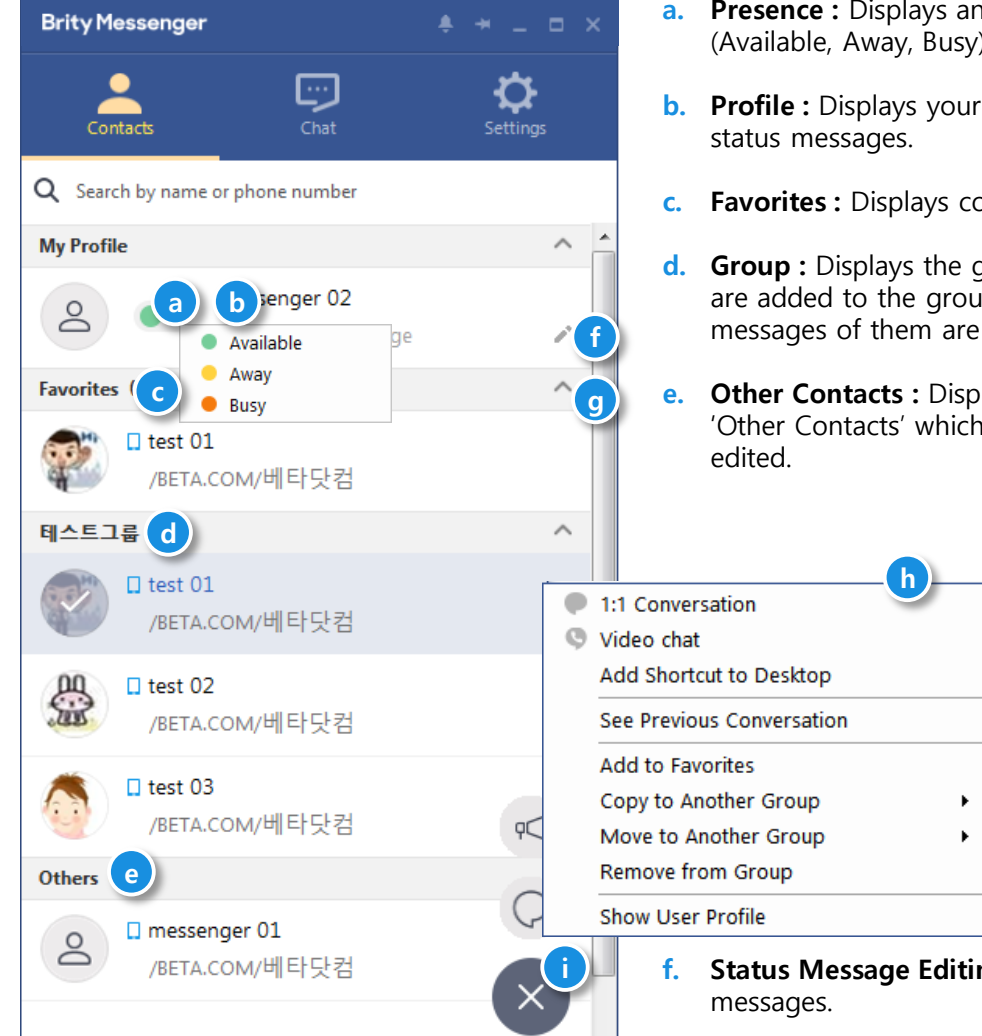

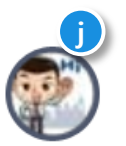

- **Presence :** Displays and Set your presence. (Available, Away, Busy)
- **b. Profile :** Displays your profile photo, name, and
- Favorites : Displays contacts set as 'Favorites'.
- d. **Group**: Displays the group created by you. Users are added to the group and photo/name/status messages of them are displayed.
- Other Contacts : Displays the default group called 'Other Contacts' which can be neither deleted nor

- Status Message Editing : Click to edit your status
- Fold/Unfold Group : Click to expose or hide the g. list of contacts under the group.
- h. Contact menu: Right-click the contact to see additional features related to the contact.
- Start Announcement or Conversation : Select i. contacts first and click to start a conversation or announcement with them. The number of selected contacts is displayed.
- Shortcut to Desktop : Drag and drop a contact to j. the desktop or right-click and select 'Add Shortcut to Desktop'. Contacts with a desktop shortcut is marked with a gray icon on contacts list.

## 3. Searching contacts

Main Window > Contacts > Search

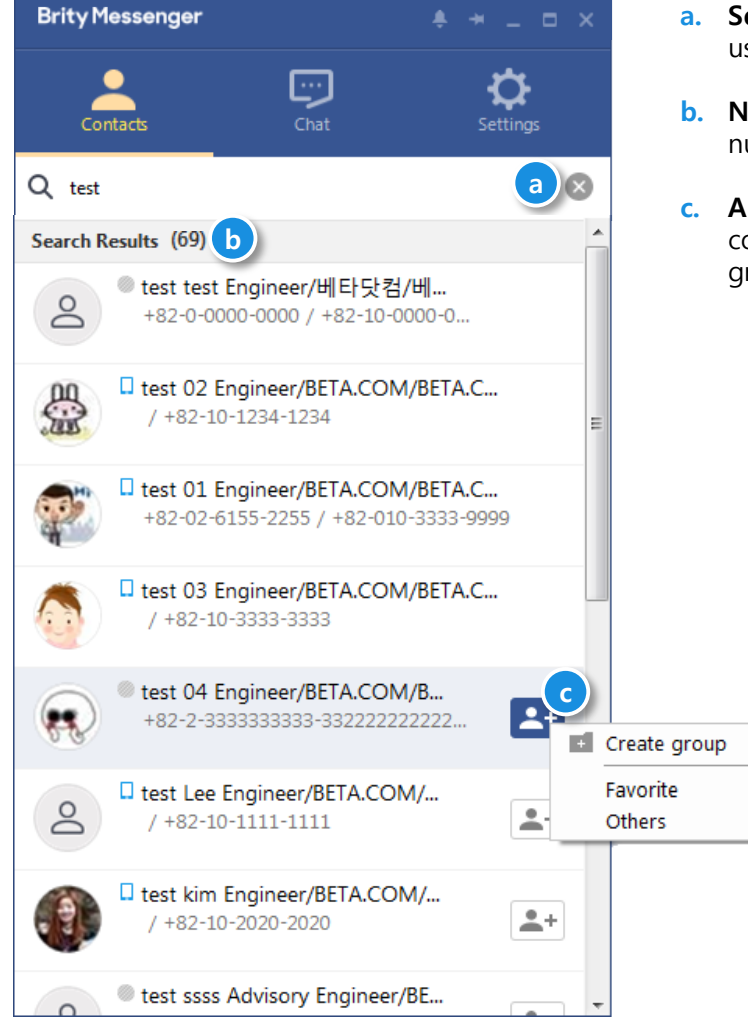

- a. Search Window : Enter a keyword to search users.
- **b.** Number of Search Results : Displays the total number of search results.
- c. Add to Contacts : Add searched users to your contacts list. Users can be added to existing group or a new group.

## 4. Chat

Main Window > Chat

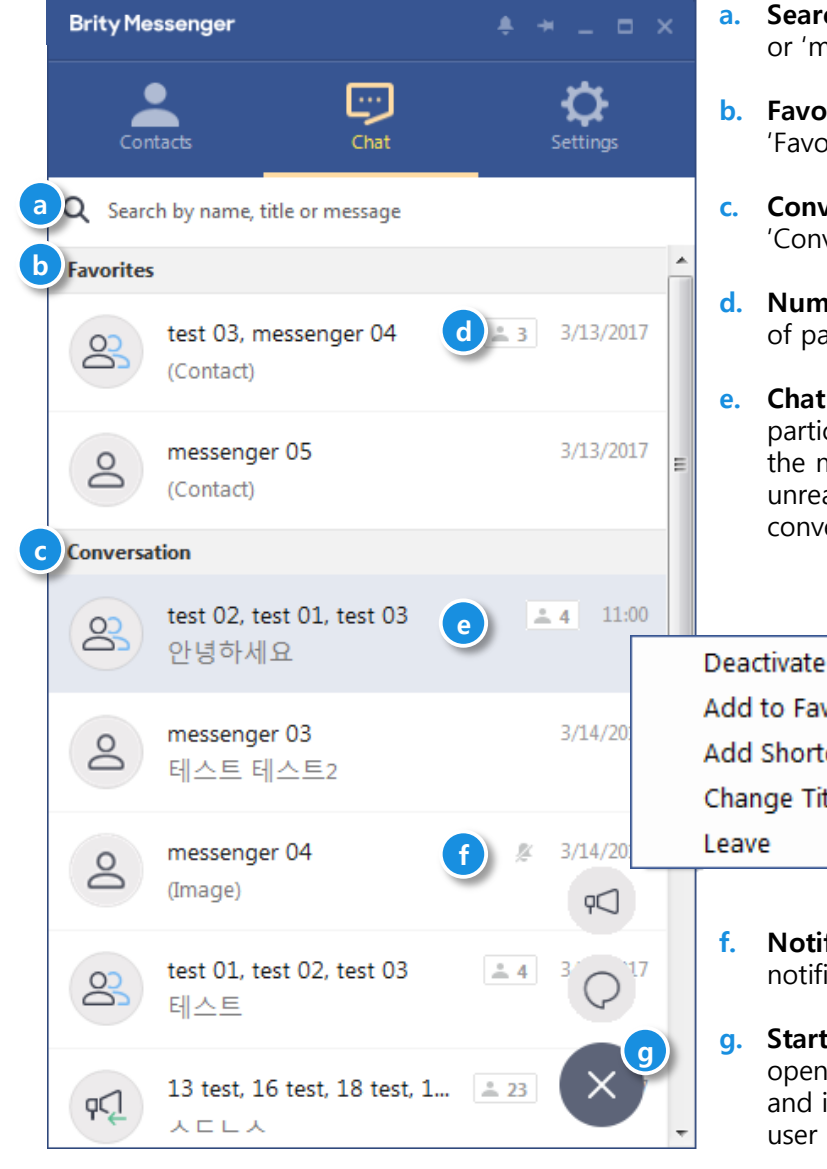

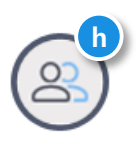

- a. Search Window : Enter 'name,' 'chat room title' or 'message' to search.
- **b.** Favorites : Displays conversations set as 'Favorites'.
- c. Conversation : Displays conversations set as 'Conversation'.
- **d.** Number of Participants : Displays the number of participants in a group conversation.
- e. Chat Room : Displays the photos/names of participants, the last message, the time when the message was received, and the number of unread messages. Open to start or continue conversation.

| Deactivate Notification |
|-------------------------|
| Add to Favorites        |
| Add Shortcut to Desktop |
| Change Title            |
| Leave                   |
| r                       |

- **f.** Notification Off : Displays the status of the notification of the chat room.
- **g. Start Announcement or Conversation :** Click to open an empty chat room or announcement and invite a user to conversation by adding a user or dragging and dropping a contact.
- h. Shortcut to Desktop : Drag and drop a chat room to the desktop or right-click and select 'Add Shortcut to Desktop. The chat room for which the shortcut to the desktop is created is marked with a blue icon on the chat room list

## 5. Settings

Main Window > Settings

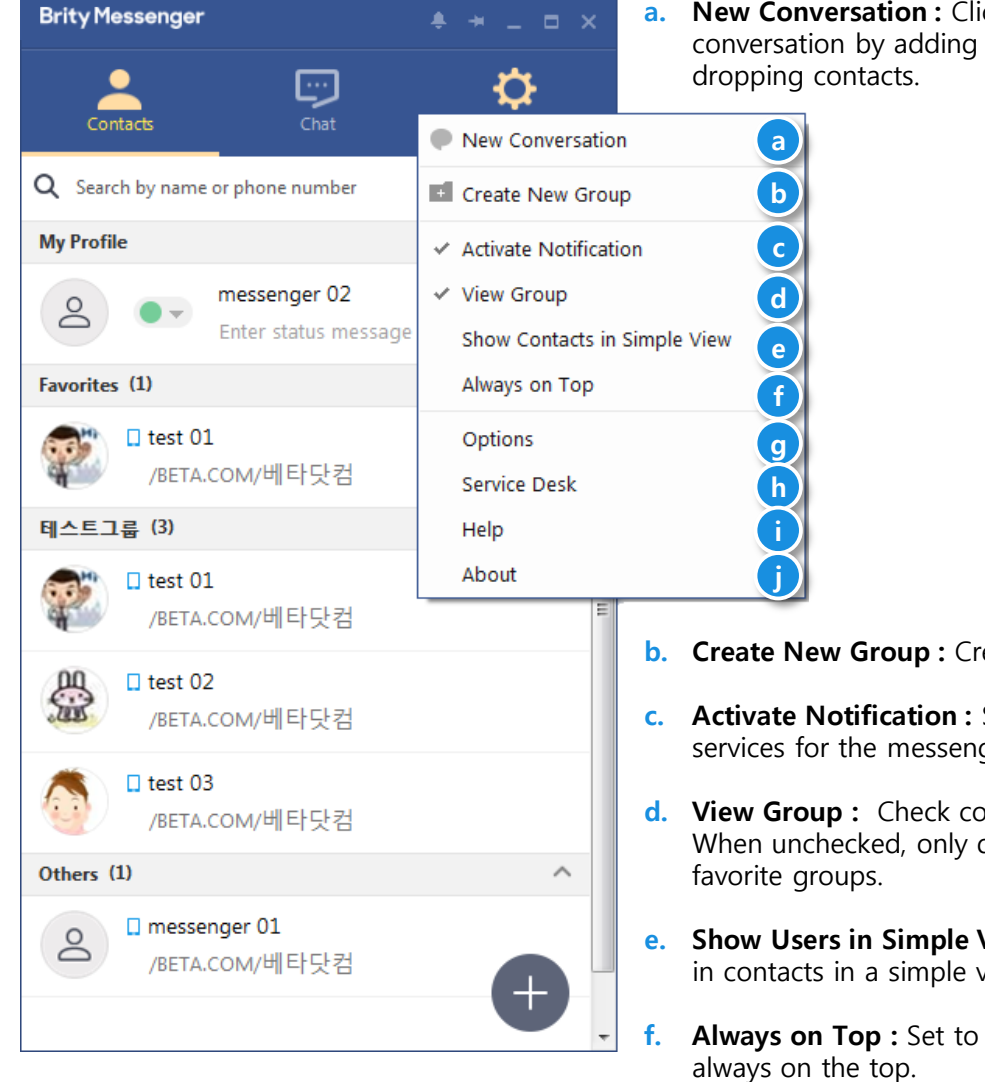

New Conversation : Click to start a new conversation by adding users or dragging and

- Create New Group : Create new custom group.
- Activate Notification : Set to enable notification services for the messenger as a whole.
- **d.** View Group : Check contact groups you added. When unchecked, only display the entire and
- Show Users in Simple View : Set to display users in contacts in a simple view.
- Always on Top : Set to place the main window
- **Options :** Open the detailed options menu. q.
- Service Desk : Open the notice and Q&A. h.
- Help: Open the Brity Messenger user manual. i.
- About : Shows the current version of Brity j. Messenger.

## 6. Detail Profile

| Deta | il | Pr | ofil | e |
|------|----|----|------|---|
|------|----|----|------|---|

| LOCAL ENGLISH                         | □ test 01<br>BETA.COM/베타닷컴                                                                                                    | 3 |
|---------------------------------------|----------------------------------------------------------------------------------------------------|---|
| Detail                                | □ test 01<br>BETA.COM/베타닷컴                                                                                                    |   |
| Detail                                | BETA.COM/베타닷컴                                                                                                    | - |
| Detail                                |                                                                                                    | Ì |
| Detail                                | HE7EALIEUU                                                                                                    |   |
| Detall                                | 반갑읍니다!!!.                                                                                                    |   |
|                                       |                                                                                                    |   |
| Job<br>Description                    |                                                                                                    |   |
| Nickname                              |                                                                                                    |   |
| E-mail                                | hw123.kim@squaretest.com                                                                                                    |   |
| Office                                | +822123456781                                                                                                    |   |
| Mobile                                | +8212345678                                                                                                    |   |
| Company<br>Address                    | 98765 seoulsi amolang                                                                                                    |   |
| Additional                            | Double click to edit additional info.                                                                                                | • |
|                                       |                                                                                                    |   |
|                                       |                                                                                                    |   |
|                                       |                                                                                                    |   |
|                                       |                                                                                                    |   |
|                                       |                                                                                                    |   |
| A The unauthorize<br>shall be subject | ed use and disclosure to a third party of others personal informatic<br>t to punishments in accordance with the Personal Information | n |

- a. English Profile : You can check user's English profile.
- **b. Photo :** User's picture.
- c. Name : User's name.
- d. Position : User's position.
- e. Status Message : User's status message.
- f. Start Chat : Start Conversation.
- g. Favorites : Add favorites group.
- **h.** Detail Information : You can check user's Nickname, Email, Office phone number, mobile number, Company address and Additional.

## 1. Entering message / Emoticons / Quick Response

**Chat Room** 

| â       |                      | ÷            | † →           | • <del>•</del> - • | ⊐ ×  |
|---------|----------------------|--------------|---------------|--------------------|------|
| • mes   | senger 04            | ٩            | 9             |                    | :    |
|         |                      |              | Read<br>14:05 | 안녕하세요              | · ^  |
| 0       | messenger 04         |              |               |                    |      |
| 0       | 안녕하세요! <sub>14</sub> | 4:05         |               |                    |      |
|         |                      | F<br>14      | Read 7        | 잘 지내시죠?            | r    |
| 0       | messenger 04         |              |               |                    |      |
| 0       | 네~ 14:16             |              |               |                    | =    |
|         |                      | y, March 15, | 2017          |                    | - 11 |
|         |                      |              | Read<br>13:17 | 안녕하세요              |      |
| 0       | messenger 04         |              |               |                    |      |
| J       | 안녕하세요<br>13          | :44          |               |                    | -    |
|         |                      |              |               |                    | d    |
| +       |                      |              |               | 0                  | ÷    |
| Enter a | message.             |              |               |                    |      |
| a       |                      |              |               |                    |      |
|         |                      |              |               |                    |      |
|         |                      |              |               |                    |      |

- a. Entering Message : Enter messages to send. Sent messages are displayed on the right and received messages are displayed on the left side of the chat window in different colors.
- **b.** More services : Depending on your permissions, additional services are displayed.
- c. Emoticons : Select and send an emoticon on the list.
- d. Quick Response : Click and enter a pre-set message.

## 2. Reply / Recall / Important Messages

**Chat Room** 

| <b>^</b>         |                              |
|------------------|------------------------------|
| messenger 04     | Q Q 1 I                      |
|                  | Read <mark>안녕하세요.</mark> ^   |
| o messenger 04   |                              |
| · 안녕하세요! 14:05   |                              |
|                  | Read 잘 지내시죠?                 |
| o messenger 04   |                              |
| 십 네~ 14:16       | E                            |
| Wednesday, Ma    | arch 15, 2017                |
|                  | Read<br>1317 안녕 a Copy(C)    |
| o messenger 04   | b Select All( <u>A</u> )     |
| ○ 안녕하세요 12:44    | c Reply                      |
| 15.44            | d Recall                     |
|                  | e Delete                     |
| +                | f Modify                     |
| Entor a massage  | g Save to Important Messages |
| Enter a message. |                              |
|                  |                              |
|                  |                              |
|                  |                              |

- a. Copy : Copy the message and save it to the clipboard.
- b. Select All : Select all messages in the chat room.
- c. Reply : Send a reply message in the chat room, including that message.
- d. Recall : Recall the messages from all attendee's chat rooms.
- e. Delete : Delete the message only in your chat room.
- f. Modify: After you recall, you can modify the message to send it again.
- **g.** Save to Important Messages : You can save as a important message to collect and view, and you can set notifications individually.

## 3. Inviting chat partners

**Chat Room > Invite chat partners** 

| â ÷                                                                                                    | + → ∓ _ □ ×                                         |                                           |
|----------------------------------------------------------------------------------------------------|-----------------------------------------------------|-------------------------------------------|
| • messenger 04 Q                                                                                                    |                                                     |                                           |
| 은 messenger 04<br>안녕하세요! 14:05                                                                                                    | Read<br>14:05 안녕하세요.                                | ×                                         |
| messenger (M                                                                                                    | Q mobile                                            | Previous message view option              |
| Contractinger of the senger of the senger of the senger of the senger of the sense of the sense | All employees Messenger contacts Search Results (3) | 6 hours ago                               |
| " 14:16<br>———— Wednesday, March 15                                                                                                    | • mobile test Engineer/TEST002/BETA.COM             | 6 hours ago<br>48 hours ago<br>Do not use |
| e messenger 04<br>안녕하세요                                                                                                    | • mobile test Engineer/TEST002/BETA.COM             |                                           |
| 13:44                                                                                                    | • mobiletest Engineer/TEST002/BETA.COM              |                                           |
| +                                                                                                    |                                                     |                                           |
| Enter a message.                                                                                                    |                                                     |                                           |
|                                                                                                    |                                                     |                                           |
|                                                                                                    | Cancel Invite                                       |                                           |

- a. Invite users : Displays a search window where you can search users that you want to invite.
- **b. Previous message view option :** Enables newly invited users to view messages before the invitation. Messages up to 48 hours can be viewed.
- c. Invite : Invite users from the search result to the chat room.

## 4. Participants List / Delegating leadership / Removing member

**Chat Room** 

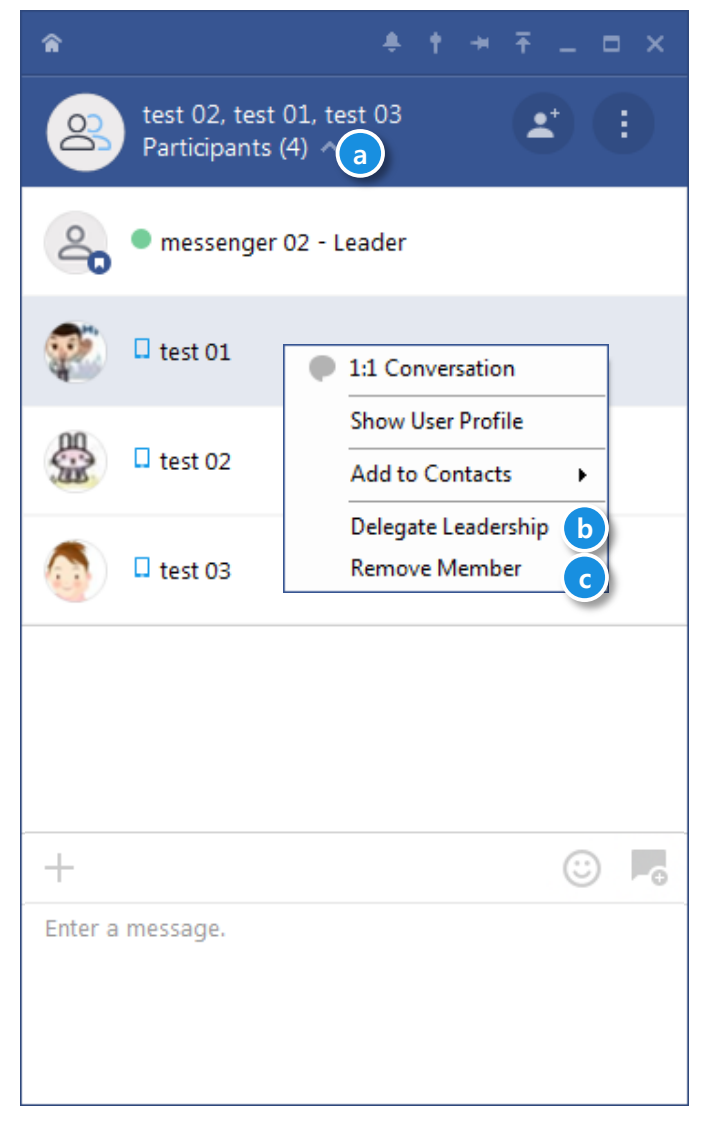

- a. Unfold List view : View list of chat room participants.
- **b. Delegate Leadership :** [leader feature only] Delegate leader authority to one of participants in the chat room.
- **c. Remove Member :** Remove a participant from the chat room.

# Brity Messenger (Desktop)

## 5. Other chat related features

**Chat Room** 

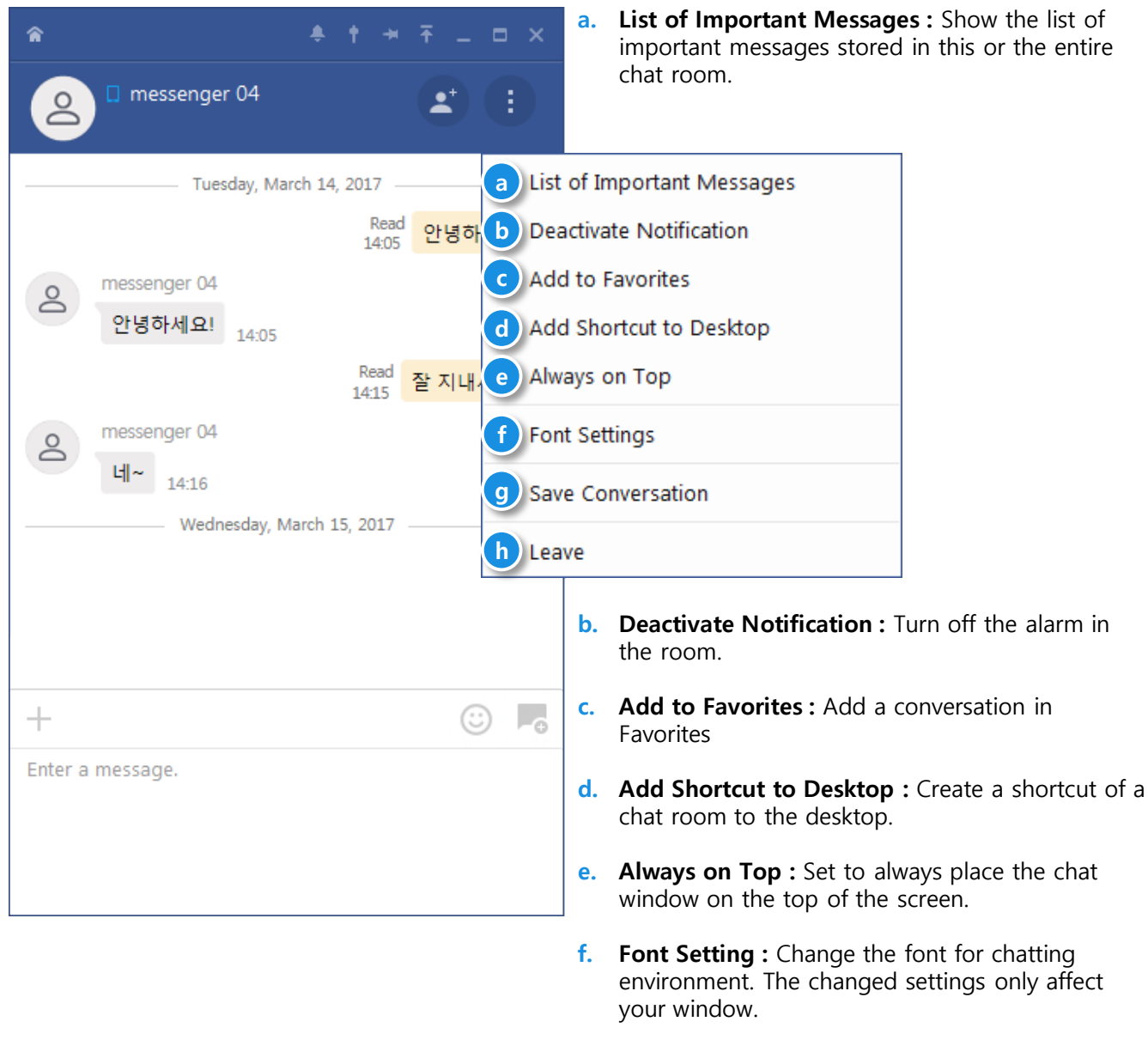

- g. Save conversation : Save conversation.
- h. Leave Conversation : Leave from a chat room. Even when the user is invited to the room again, he or she can't see previous chats.

# Brity Messenger (Desktop)

## 1. Start Video chat

Video chat room

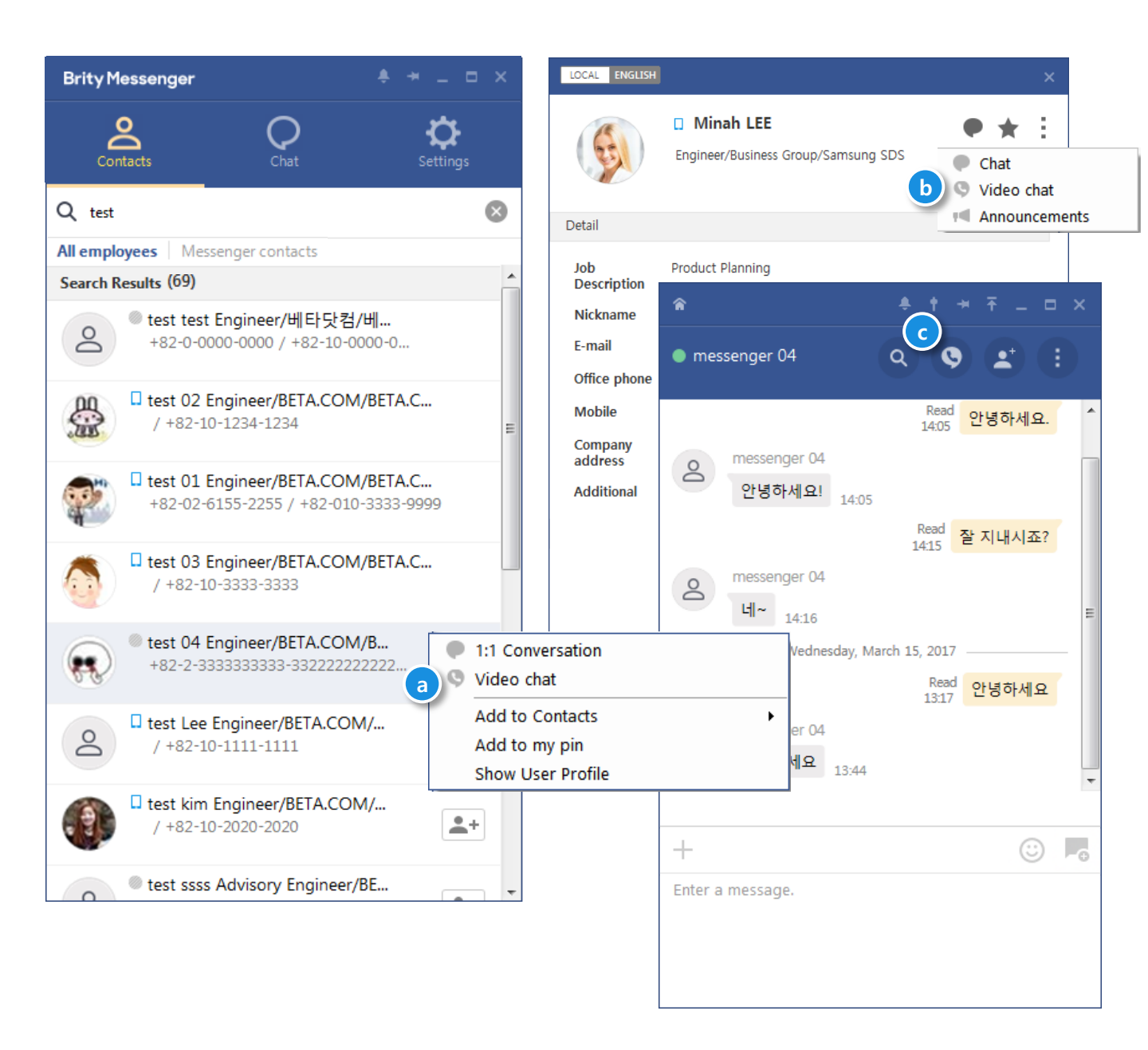

- a. Start in Contacts : You can start a video chat by right clicking on a contact.
- b. Start in Profile : You can start a video chat by using the chat icon in the profile.
- c. Start in Chat Room : You can start a video chat by using the video chat icon in the chat room.

## 2. Video chat

#### Video chat room

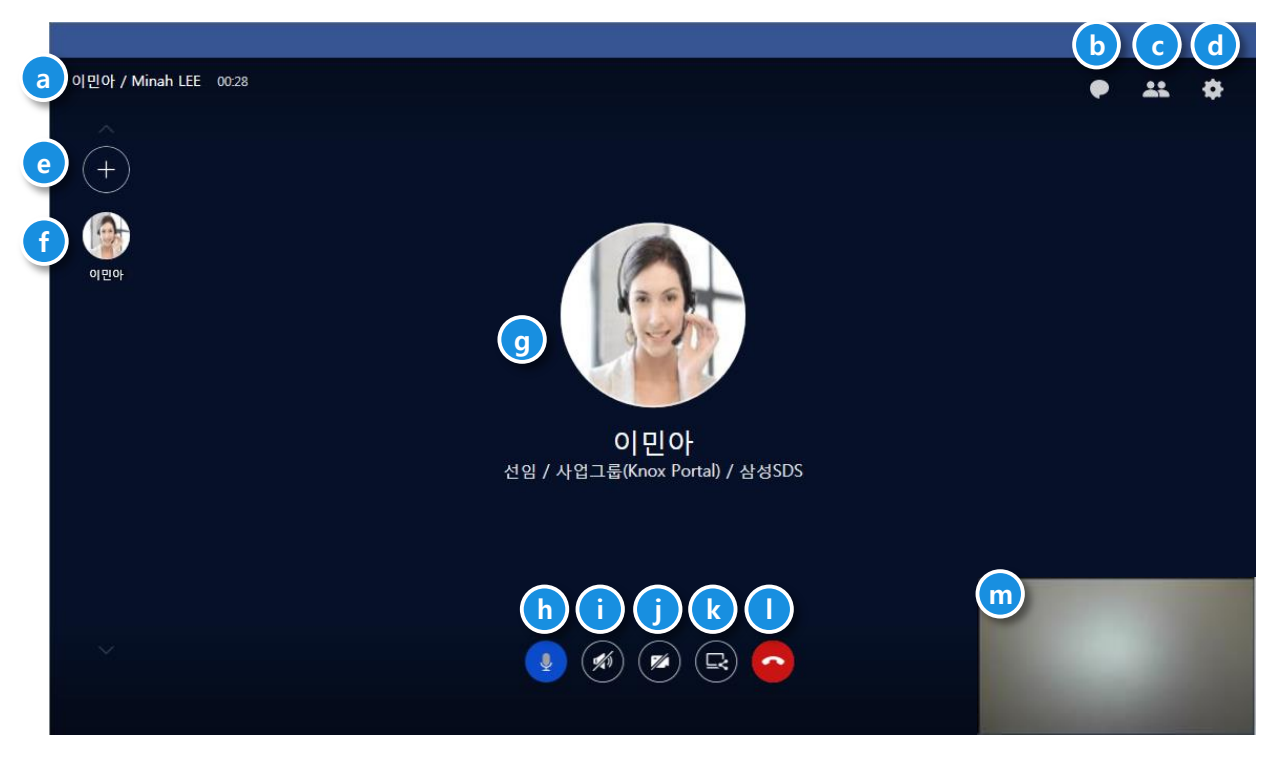

- a. Chat room information : The chat room name and the duration of the video chat are displayed.
- **b.** Chat room : The number of new messages are displayed and you can move to the chat room.
- **c. Participate list :** The video chat participants are listed as Joined or Not Joined and you can invite new participants.
- d. Settings : You can set the video chat related devices (speaker, microphone, and camera).
- e. Invite : You can invite video chat participants.
- f. **Thumbnail :** All participants thumbnails are displayed. The statuses (Joined, Waiting, or Ended) are displayed. You can tap a participant on the thumbnail to pin on the screen.
- **g.** Active Speaker : The information of the speaker or the pinned participant using the tap thumbnail function is displayed.
- h. Microphone : You can turn the microphone on or off.
- i. Speaker: You can turn the speaker on or off.
- j. Camera : You can turn the camera on or off.
- k. Screen Sharing : You can share the screen.
- I. Close : Close the video chat.
- **m.** Video : When you turn on the camera, the video is displayed in that position and can be moved to four corners.

## 3. Share my screen

| <complex-block></complex-block>                                                                                                    | /ideo chat room > Screen Sha                      | ring                                                                                                    |           |
|----------------------------------------------------------------------------------------------------|---------------------------------------------------|----------------------------------------------------------------------------------------------------|-----------|
|                                                                                                    |                                                   | a b c d f                                                                                                    |           |
| <complex-block>  A start   () () () () () () () () () () () () () (</complex-block>                                                                                                    | 2) 내 가·じ ····<br>파일 좀 삼입 디자인 전환 애니메이션 슬라이드쇼 경로 보기 | 🗄 Now sharing. 🎍 Microphon 🚿 Speaker 🖌 Annotation 📴 End screen                                                                                                    |           |
| Nexoffice Messenger for Desktop     Nexoffice Messenger for Desktop     Nexoffice Messenger                                                                                                    | · · · · · · · · · · · · · · · · · · ·             |                                                                                                    | ■ 5 C 🖄 × |
| <complex-block><ul> <li>A constrained by the second constrained by the second constr</li></ul></complex-block> |                                                   | Nexoffice Messenger for Desktop IV. Voice Chat                                                                                                    |           |
| We date the state the sta                                                    |                                                   | 3. Share my screen                                                                                                    |           |
| Image: State of the state of the state of the                                                     |                                                   | Voice chai room > Screen Sharing                                                                                                    |           |
| Image: Section of the section of the sec                                                    |                                                   |                                                                                                    |           |
| Image: state in the state in thes                                                    |                                                   |                                                                                                    |           |
| Experience States and a state states and a state state and a state and a st                                            |                                                   |                                                                                                    |           |
| A general sector of the sector of the sec                                            |                                                   |                                                                                                    |           |
| Image: Second Second                                                                        |                                                   |                                                                                                    |           |
| <ul> <li>Prog handler 1 Yes can drag and more the annotation tool.</li> <li>Micrograduate 2 Yes can drag and more the annotation tool.</li> <li>Micrograduate 2 Yes can branch the microgradue on or di.</li> <li>Speter 1 Yes can drag and more the annotation in the microgradue on or di.</li> <li>Speter 1 Yes can drag and more the annotation in provided. Yes can select a per solar and undo.</li> <li>Micrograduate per handlers to 1 A large pointer or pen handlers in provided. Yes can select a per solar and undo.</li> <li>Indiscreme Making 1 for screme Making 1 for screme Makin</li></ul>                                                           |                                                   |                                                                                                    |           |
| Copyright 2005 Semma SDS Co. (M. All sight meaned   Confidential                                                                                                    |                                                   | a. Drag handle : You can drag and move the annotation tool.                                                                                                    |           |
| Anotestion balf Aller band totern inform Source on the Source on the Source on th                                              | 18 ········                                       | Microphone : You can turn the microphone on or off     C. Speaker : You can turn the speaker on or off                                                                                                    |           |
| Copyright 200 Seminary SDS Co. LM All spin reserved   Confidential 17                                                                                                    |                                                   | d. Annotation: The stated screen will switch to Annotation mode to allow for writing annotations. e. Annotation tool : A laser pointer or pen function is provided. You can select a pen color and undo or redo actions. |           |
| Image: Copyright 2020 Serming SDS Co. LM: All sight mesned   Confidential     17                                                                                                    |                                                   | <ol> <li>End screen sharing : End screen sharing.</li> </ol>                                                                                                    |           |
| Image: Comparison of the comparison of the compar                                                          |                                                   |                                                                                                    |           |
| 20     Standard     17       20     Standard     17                                                                                                    |                                                   |                                                                                                    |           |
|                                                                                                    | 20 <b>****</b>                                    | Copyright 2020 Samsung SDS Co., Ltd. All rights reserved   Confidential                                                                                                    |           |

- a. Drag handle : You can drag and move the annotation tool.
- b. Microphone : You can turn the microphone on or off.
- c. Speaker: You can turn the speaker on or off.
- d. Annotation : The shared screen will switch to Annotation mode to allow for writing annotations.
- e. Annotation tool : A laser pointer or pen function is provided. You can select a pen color and undo or redo actions.
- f. End screen sharing : End screen sharing.

## 4. View the shared screen

Video chat room > Screen Sharing

|                       |                    | _ = × |
|-----------------------|--------------------|-------|
| 이면아 / Minah LEE 02:53 | www.samsungsds.com |       |
| <b>b</b> ≞ × ℤ ■ 5 ⊄  |                    |       |

- a. Thumbnail : The thumbnail of the active speaker is displayed.
- b. Annotation tool : A pen function is provided. You can select a pen color and undo or redo actions.
- c. Fit to Screen : You can adjust the shared screen to fit My Screen.
- d. Zoom in/out : You can magnify or shrink the shared screen.

## 1. Default settings

#### **Options > Default settings**

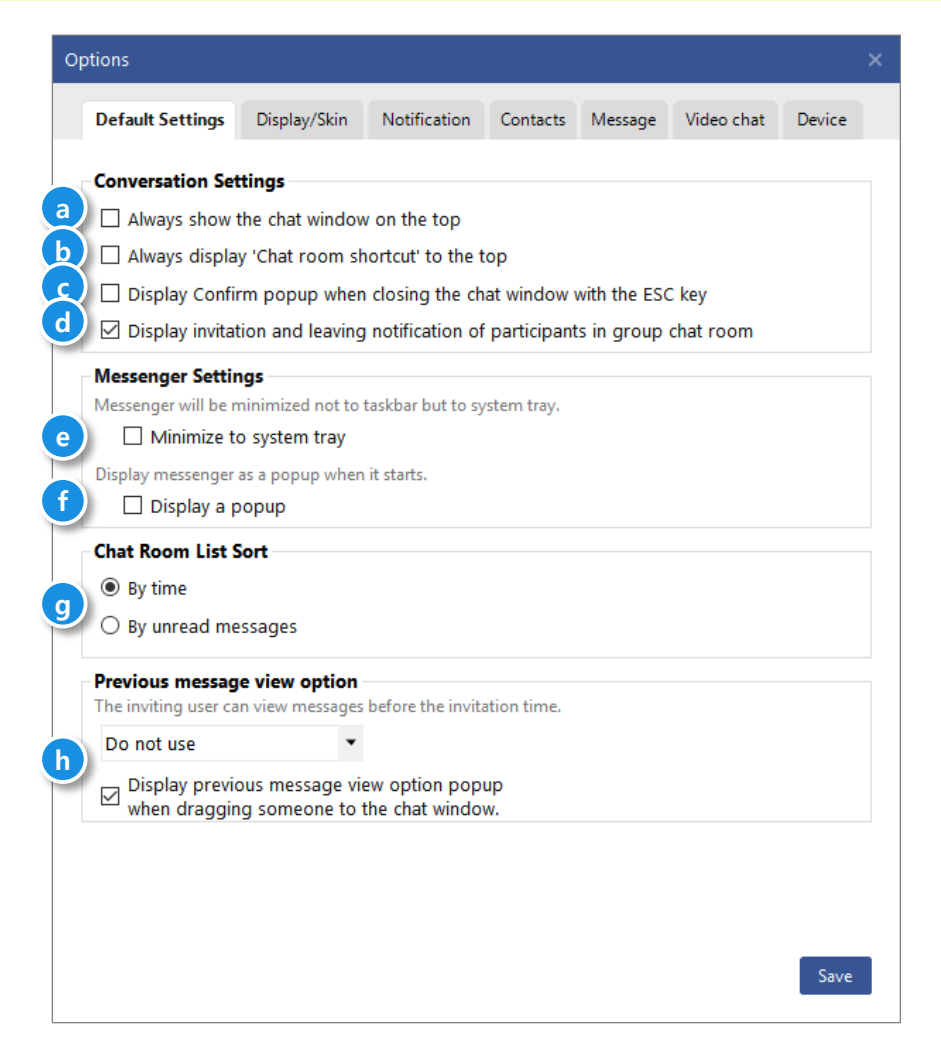

- a. Always show the chat window on the top : Always shows the chat window on the top.
- **b.** Always show the chat room shortcut on the top : Always shows the chat room shortcut on the top.
- c. Display a warning when closing the chat window with the ESC key Settings : Displays a warning message when you attempt to close a chat window using the ESC key.
- **d. Display participant and leaving notification when invited in conversation :** Displays conversation participants and notifications when participants enter or leave the conversation.
- e. Minimize to the notification area instead of the task bar : Minimizes the messenger to system tray.
- f. Display a popup : Display messenger as a popup when it starts.
- **g.** Chat room list sort : You can sort the chat lists in the order that messages came from, or in the order that you haven't read.
- **h. Previous message view option :** You can set default values for the previous message view option from the user invitation.

## 2. Display / Skin

**Options > Display / Skin** 

| Options          |                 |              |                                 |                                |             |        | × |
|------------------|-----------------|--------------|---------------------------------|--------------------------------|-------------|--------|---|
| Default Settings | Display/Skin    | Notification | Contacts                        | Message                        | Video chat  | Device |   |
| a Setting        | Malgun Got 10pt | <b>B</b> /   | <u>J</u> <del>S</del>           | 가나다                            | aBbCcYyZz12 | 23     |   |
| Messenger Skin   | e O Orano       | e O SI       |                                 | Summer                         | O Xmas      |        |   |
| Message Displ    | lay Type 💿 B    | alloon       | O Text                          | lo<br>o. smith                 |             |        |   |
| Transparency –   |                 |              | 09, e Al<br>09, f M<br>09, g Cl | l<br>lain Window<br>nat Window | /           |        |   |
|                  |                 |              | 09 0                            | ther Window                    | ws          |        |   |
|                  |                 |              |                                 |                                |             | Save   |   |

- a. Font Settings : Change font settings of messages you see.
- b. Messenger Skin Settings : Select skin to apply.
- c. Balloon type : Select to display chat messages in a form of balloon.
- d. Text type : Select to display chat messages in a form of simple text.
- e. All : Change opacity of all windows.
- f. Main Window : Change opacity of the main window
- g. Chat Window : Change opacity of the chat window.
- h. Shortcut to Desktop : Change opacity of the shortcut to desktop.
- i. Other Windows : Change opacity of contact card, notification toast.

## 3. Notification

#### **Options > Notification**

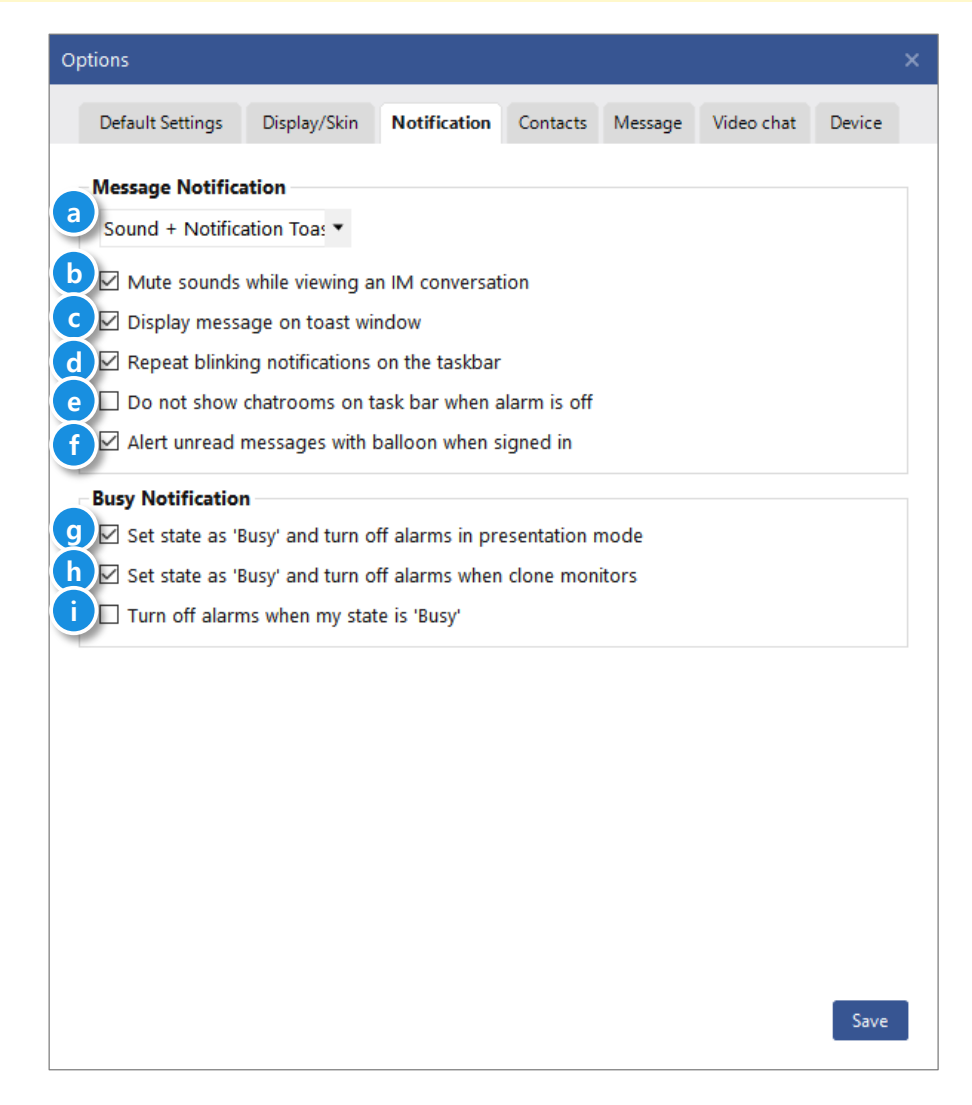

- a. Notification Settings : Select a notification method when a new message arrives.
- b. Sound Alert Settings : Check to mute sounds while viewing the chat window.
- c. Notification Dialogue Box Settings : Check to display the message content on the notification toast.
- d. Notification Taskbar Notification Settings : Check to repeat blinking notifications in the taskbar.
- e. Chat Room Settings : Do not display a chat room in the taskbar when you turn off notifications.
- f. Balloon Alert Settings : Notice unread messages with balloon when logged in
- g. Do Not Disturb Settings (Presentation mode): Check to set state as 'Busy' and turn off alarms in presentation mode
- h. Do Not Disturb Settings (When clone monitors) : Check to set state as 'Busy' and turn off alarms when clone monitors
- i. Do Not Disturb Settings : Check to set state as 'Busy' and turn off alarms

## 4. Contacts

| Options              |                   |                |             |           |            |        |  |
|----------------------|-------------------|----------------|-------------|-----------|------------|--------|--|
| Default Settings     | Display/Skin      | Notification   | Contacts    | Message   | Video chat | Device |  |
| Contacts Display     |                   |                |             |           |            |        |  |
| 🔍 🗹 Display grade    | /department/co    | ompany in cont | acts in the | chat room |            |        |  |
| 💟 🗹 Show contacts    | in simple view    |                |             |           |            |        |  |
| 📿 🗹 Order contact    | s by online stat  | us             |             |           |            |        |  |
| 🕖 🗹 View group       |                   |                |             |           |            |        |  |
| Name Display         |                   |                |             |           |            |        |  |
| 🕗 🔿 Display local r  | name              |                |             |           |            |        |  |
| Display global       | l name            |                |             |           |            |        |  |
| O Display local a    | and global nam    | e              |             |           |            |        |  |
| Contacts Update      |                   |                |             |           |            |        |  |
| Update contacts info | ormation to the l | atest.         |             |           |            |        |  |
| Update               |                   |                |             |           |            |        |  |
| Contact Tool         |                   |                |             |           |            |        |  |
| Export and import of | contacts as a CSV | file.          |             |           |            |        |  |
| Export Contact       | s Import C        | ontacts        |             |           |            |        |  |
|                      |                   |                |             |           |            |        |  |
|                      |                   |                |             |           |            |        |  |
|                      |                   |                |             |           |            |        |  |
|                      |                   |                |             |           |            |        |  |
|                      |                   |                |             |           |            | Save   |  |
|                      |                   |                |             |           |            | Jave   |  |

- a. **Display title/department/company in contacts :** Check to display title/department/company in contacts in the chat room.
- b. Show contact in simple view : Check to see simplified version of contacts.
- c. Order contacts by online status : Order contacts by presence status.
- **d.** Always display desktop shortcut to the top : Check to display desktop shortcut icon on the top of the screen.
- e. Display the global name together with the local name : Check to display the global name together with the local name.
- f. Photo Update Settings : Updates the most recent profile pictures of all contacts.
- g. Contact Tool : Export and Import contacts.

## 5. Message

| tions              |                       |                  |               |               |            |        |
|--------------------|-----------------------|------------------|---------------|---------------|------------|--------|
| Default Setting    | s Display/Skin        | Notification     | Contacts      | Message       | Video chat | Device |
| Display and se     | end message           |                  |               |               |            |        |
| Show emot          | ticons                |                  |               |               |            |        |
| Send with '        | Shift Enter' or 'Send | l' button        |               |               |            |        |
| Display cor        | ntents of Excel table | right away       |               |               |            |        |
| lt is recomm       | nended to uncheck if  | it is slowed dow | n by Excel ta | ble receptior | 1.         |        |
| Quick Respon       | ISE                   |                  |               |               |            |        |
| Set frequently u   | ised messages up to 2 | 20.              |               |               |            |        |
| Check me           | ssage before sendi    | ng               |               |               |            | _      |
| Hello<br>Thank you |                       |                  |               |               |            | _      |
| In a meeting       |                       |                  |               |               |            |        |
| wait               |                       |                  |               |               |            | ~      |
| Type text :        | Hello                 |                  |               |               |            |        |
|                    |                       |                  |               | Add D         | elete Ec   | lit    |
|                    |                       |                  |               |               |            |        |
|                    |                       |                  |               |               |            |        |
|                    |                       |                  |               |               |            |        |
|                    |                       |                  |               |               |            |        |
|                    |                       |                  |               |               |            |        |
|                    |                       |                  |               |               |            |        |
|                    |                       |                  |               |               |            |        |
|                    |                       |                  |               |               |            |        |

- a. Emoticons : Check to show emoticons in chat room messages
- **b.** Send with 'Shift Enter' or 'Send': Check to enable message transfer by Shift Enter and show 'Send' button in the input box
- c. Display contents of Excel table right away : Check to display content if the other send an Excel table
- d. Quick Response Confirm : Check to confirm before sending quick response message
- e. Quick Response Edit : You can add or modify quick response messages.

## 6. Video chat

| Options          |                          |                   |              |             |               | :      |
|------------------|--------------------------|-------------------|--------------|-------------|---------------|--------|
| Default Setting  | gs Display/Skin          | Notification      | Contacts     | Message     | Video chat    | Device |
| Video Chat N     | lotification             |                   |              |             |               |        |
| 🛛 🗹 Use video    | chat notification        |                   |              |             |               |        |
| Provide sou      | ind and notification t   | oast when receiv  | e video chat | from the de | sktop messeng | jer.   |
| 🛛 🗆 Display a p  | oopup when video o       | chat starts       |              |             |               |        |
| 🗹 Use missed     | d video chat notifica    | ation             |              |             |               |        |
| Receive not      | ifications of missed v   | ideo chat.        |              |             |               |        |
| Video Chat R     | eject Message            |                   |              |             |               |        |
| Set frequently u | used messages up to !    | 5.                |              |             |               |        |
| I'm busy at th   | e moment. I'll contac    | t you later.      |              |             |               |        |
| I'm in a meeti   | ing. I'll contact you la | ter.              |              |             |               |        |
|                  |                          |                   |              |             |               | ×      |
| Type text :      | I'm busy at the mo       | oment. I'll conta | ct you later |             |               |        |
|                  |                          |                   |              | Add D       | elete Ed      | it     |
|                  |                          |                   |              |             |               |        |
|                  |                          |                   |              |             |               |        |
|                  |                          |                   |              |             |               |        |
|                  |                          |                   |              |             |               |        |
|                  |                          |                   |              |             |               |        |
|                  |                          |                   |              |             |               |        |
|                  |                          |                   |              |             |               |        |
|                  |                          |                   |              |             |               |        |
|                  |                          |                   |              |             |               | Save   |
|                  |                          |                   |              |             |               |        |

- a. Use video chat notification : Check to provide a notification tone and a notification window when a video chat is received from your desktop
- **b.** Display a popup when video chat starts : Check to display a confirmation pop-up when you start a voice conversation
- c. Use missed video chat notification : Check to be notified about missed video chat
- d. Video chat Reject Message : You can enter or modify up to five messages to use when you decline a video chat.

## 7. Device

**Options > Device** 

| Options          |              |               |          |         |            |        | × |
|------------------|--------------|---------------|----------|---------|------------|--------|---|
| Default Settings | Display/Skin | Notification  | Contacts | Message | Video chat | Device |   |
| Speaker          |              |               |          |         |            |        |   |
| Seclet device    | Realtek High | Definition Au | dio      | • T     | est        |        |   |
| Volume Contro    | 1 %          |               |          |         |            |        |   |
| Microphone       |              |               |          |         |            |        |   |
| Seclet device    | Realtek High | Definition Au | dio      | •       |            |        |   |
| Volume Contro    |              |               |          |         |            |        |   |
| Input Level      |              |               |          |         |            |        |   |
| Camera           |              |               |          |         |            |        |   |
| Seclet device    | ATIV Real H  | D Camera      |          | • T     | est        |        |   |
|                  |              |               |          |         |            |        |   |
|                  |              |               |          |         |            |        |   |
|                  |              |               |          |         |            |        |   |
|                  |              |               |          |         |            |        |   |
|                  |              |               |          |         |            |        |   |
|                  |              |               |          |         |            |        |   |
|                  |              |               |          |         |            | Save   |   |

- a. Speaker : You can set the speaker selection and volume for use in video chat.
- b. Microphone : You can set the microphone selection and volume for use in video chat.
- c. Camera : You can select a camera for use in video chat.

## 1. Notice

Service Desk > Notice

| Service Desk | ۲ ۲ ۲ ۲ ۲ ۲ ۲ ۲ ۲ ۲ ۲ ۲ ۲ ۲ ۲ ۲ ۲ ۲ ۲ | × |
|--------------|---------------------------------------|---|
| Notice       | Q&A                                   |   |
|              |                                       |   |
|              |                                       |   |
|              |                                       |   |
|              |                                       |   |
|              |                                       |   |
|              | q                                     |   |
|              | There is no notice.                   |   |
|              | a                                     |   |
|              |                                       |   |
|              |                                       |   |
|              |                                       |   |

a. Notice : Check Brity Messenger Notice.

## 2. Notice

Service Desk >Q&A

| vice Desk             |            |              | >    |
|-----------------------|------------|--------------|------|
| Notice Q&A            |            |              |      |
| Make a Call           |            |              |      |
| Korea +82-2-1661-3311 | Global +1- | 201-373-7622 |      |
| Canal Facellands      |            |              |      |
| Device O PC Mobile    | Category   | General      | •    |
| Enter inquiry         |            |              | *    |
|                       |            |              |      |
|                       |            |              |      |
|                       |            |              |      |
|                       |            |              |      |
|                       |            |              |      |
|                       |            |              | ~    |
|                       |            |              | Send |
|                       |            |              |      |

- a. Make a Call : You can check the service desk phone number.
- b. Send Feedback : You can send feedback to the Service Desk.